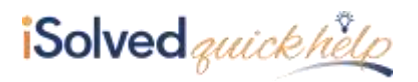

## Introduction

**Return Archive** contains filters for easier access to tax returns. Navigate to Reporting > Return Archive. You are able to filter by:

- Year (tax year)
- Period (month, quarter or Year End)
- Federal/State (this is a drop down box to filter down to a specific jurisdiction)

Once a filter is selected, click Filter to apply.

| Ret  | urn Archive                                |          |                    |            |             |
|------|--------------------------------------------|----------|--------------------|------------|-------------|
| 38   | er 2018 • Period Q3                        | •        | Federal/State: ALL | •   Filtar |             |
| View | Selected Forms                             |          |                    |            |             |
| -8   | # Output Item                              | a State  | ¢ Period End Date  |            | View Report |
| -10  | AL Unemployment Return                     | Alabema  | 09/50/2018         |            | Vau Report  |
| 10   | AZ Unemployment Resum                      | Artoone  | 09/30/2018         |            | View Report |
| -83  | II, Unemployment Return                    | Picola - | 09/30/2018         |            | View Report |
| Π.   | MI The 501 Allance QTR Cost Report         | Michtgen | 09/30/2018         |            | View Report |
| .01  | Wi Unemproyment Return                     | Michigan | 09/35/2018         |            | View Report |
|      | Federal Quarterly Tax Return               | Federal  | 09/30/2018         |            | View Report |
| 10   | AL Quarterly Withholding Return            | Alabama  | 09/30/2018         |            | Vev Report  |
| -    | AZ Quarterly Withholding Tex Return        | Relation | 09/85/2018         |            | View Report |
| 12   | IL Witnesding Mozene Tax Resurt            | tions    | 09/30/2018         |            | View Report |
| -    | AZ Withholding deposit coupon              | Actone   | 07/27/2018         |            | View Report |
| 10   | Mil Wathholding Payment Voucher Bfled Rine | Monigen  | 07/23/2018         |            | Vew Report  |
| 10   | AL Monthly Wittmaiding Return              | Alabama  | 07/31/2018         |            | View Report |
|      | AL Monthly Wittmolding Feture              | Alatiama | 07/31/2018         |            |             |
| 10   | u. Withharding Payment Coupon              | timate   | 07/27/2018         |            | View Report |
| 10   | AZ Withfulding deposit coupon              | Arround  | 00/10/2018         |            | Vew Report  |
| 43   | IL Withholding Reyment Coupon              | Riccia.  | 08/10/2018         |            | View Report |

The screen contains columns for the following:

- **Output Item:** The name of the jurisdiction and return.
- **State:** The name of the state of federal filing.
- **Period End Date:** The period end date of the quarter, month or annual selected.
- View Reports: Allows the user to view the return in a PDF format.

## **View Selected Forms**

In order to view or print the tax forms in a continuous PDF, select the box next to **Output Item**, and all returns will automatically check. Select **View Selected Forms** and all forms selected will be available for viewing, downloading or printing.

## **Client Access**

Clients will not have access to the Quarter end reports to approximately 30 days after the quarter closes. Depending on the tax service used by the client, the report viewed will either be:

- 1. A copy of the report filed on your behalf
- 2. A signature ready report for filing